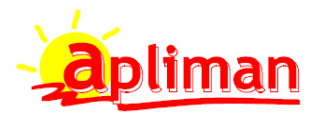

# MANUAL GENERACION FICHERO RETO

Para la correcta generación del fichero RETO los siguientes campos tienen que ser completados

#### **FICHERO DE CLIENTES**

Ficheros -> Clientes -> Otros datos -> Pagina 3

Rellenar los siguientes campos

| <u>)</u> atos Generales 🛛 🥙 Observaciones 🛛 🤱 Otros dato                             | os 📄 Auxiliares 🔛 🚺 Estadísticas 📔    |               |
|--------------------------------------------------------------------------------------|---------------------------------------|---------------|
| Pág. <u>1</u>                                                                        | Pág. <u>2</u>                         | Pág. <u>3</u> |
| № Camet FitoSanitario : 1215451                                                      |                                       |               |
| - [ Datos ROPO ]                                                                     |                                       |               |
| Cátes DOBO. DS21151212                                                               | CH INE.                               |               |
|                                                                                      |                                       |               |
| DNI Camet:: 05655441V F                                                              | Fecha Validez: 31/12/2025             |               |
| Nombre Carnet : JOSE PEREZ SANCHEZ                                                   |                                       |               |
| Tipo de Operación:                                                                   | · · · · · · · · · · · · · · · · · · · |               |
| <ol> <li>Venta en España (suministri<br/>2 - Compra en España (suministri</li> </ol> | rador)<br>strador)                    |               |
|                                                                                      |                                       |               |

- Cód. INE: Se rellenará solo si el cliente reside en un lugar que fuera diferente a la población que consta en la ficha del cliente o que no sea localizada por el nombre en INE.
- Código ROPO: Código asignado por el ministerio
- DNI Carnet: Carnet del responsable
- Nombre Carnet: Nombre del responsable
- Fecha Validez: Fecha de caducidad del ROPO. Avisará si cuando se hace un albarán esta caducado el ROPO.
- Tipo de Operación: Las más usuales son:
  - 1. Venta en España (suministrador), si el cliente es otro suministrador de fitosanitarios.
  - 2. Compra en España (suministrador), esta es la opción por defecto que hay que seleccionar en el caso de clientes finales.
  - 7. Adquisición (tratamientos), cuando se compra para aplicar
  - 8. Aplicación (tratamientos), cuando se vende para aplicar

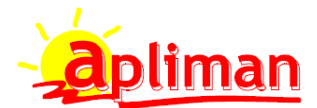

## FICHERO DE PROVEEDORES

Rellenar los siguientes campos

## Ficheros -> Proveedores -> Otros datos

| Proveedores (Modificar)                                                                                                    |
|----------------------------------------------------------------------------------------------------|
| CÓDIGO: 40000001 NOMBRE O RAZÓN SOCIAL: PROVEEDOR DE FITOSANITARIOS                                                                     |
| 😰 Datos Generales 🛛 🔱 Otros datos 📔 🗂 Auxiliares 📔 🏙 Estadistícas 🛛                                                                     |
|                                                                                                    |
| ☐ ¿Mostrar las observaciones, en los procesos de compras y en el CRM?                                                                   |
| Observaciones:                                                                                                    |
|                                                                                                    |
| Dias de pedido                                                                                                    |
| Lunes 🗌 Martes 🦳 Miercoles 🗌 Jueves 📄 Viernes 📄 Sabado 📄 Domingo                                                                        |
| Registro Sanitario: Precio por Punto (CRM): 0,00                                                                                        |
|                                                                                                    |
| ROPO: RE54642152 Cód.INE:                                                                                                    |
| Tipo de Operación:<br>1 - Venta en España (suministrador)<br>2 - Compra en España (suministrador)<br>3 - Imontación LIE (suministrador) |
| 4 - Importación no UE (suministrador)                                                                                                   |

- ROPO: Numero ROPO del proveedor
- Tipo de Operación: Aquí la selección más usuales será 1 Venta en España (suministrador)

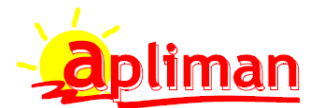

#### **FICHERO DE ARTICULOS**

## Rellenar los siguientes campos

## Ficheros -> Artículos -> Otros datos -> Pagina 4

| 👔 Artículos (Modificar)                                                                        |          | > |
|------------------------------------------------------------------------------------------------|----------|---|
| CÓDIGO: GLI001 DESCRIPCIÓN: GLIFOSATO 1 LITRO                                                  |          |   |
| 🞁 Generales 🔱 Otros datos 📄 Augiliares 🛛 🏭 Estadísticas                                        | <b>2</b> | Â |
| Pág. 1 Pág. 2 Pág. 4                                                                           |          |   |
| Registro Sanitario: 12458                                                                      |          |   |
| [Datos FitoSanitarios]                                                                         |          |   |
| Capacidad: 1 Tipo: 1 - Gramos (gr)<br>2 - Kilos (kg)<br>3 - Litros (lt)<br>4 - Milioramos (mg) |          |   |
| Importación paralela 5 - Mililitros (ml)                                                       |          |   |
| Fecha límite venta: 31/12/2025                                                                 |          |   |
|                                                                                                |          |   |
|                                                                                                |          |   |
|                                                                                                |          |   |
|                                                                                                |          |   |
|                                                                                                |          |   |

- Registro Sanitario: El que corresponda
- Capacidad: La cantidad en la que se vende el producto si va envasado (Solo rellenar cuando se venda en envases completos)
- Tipo: En que unidades se vende el artículo
- Importación paralela: No obligatorio
- Denominación común: No obligatorio
- Fecha límite de venta: A partir de esta fecha el producto no se podrá vender, por ejemplo porque este retirado del mercado

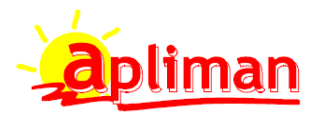

#### **FICHERO DE FAMILIAS**

Rellenar los siguientes campos

Ficheros -> Familias

| Familias (Modificar)                                               |                                  | ×                        |
|--------------------------------------------------------------------|----------------------------------|--------------------------|
| Código : 000 Descripción : FITOSANITARIOS Descripción Tienda WEB : |                                  |                          |
| [ Grupo de familia ]                                               | No ver :                         | No vender :              |
| Cuentas contables       Ventas :       Compras :                   | [ % Descuento ]<br>0,00          |                          |
| Comisiones<br>Comisión : Porcentual 💌 0,00 %Beneficio :            | 0,00%                            | Comisiones<br>Descuentos |
| Es de artículos FitoSanitarios: 🔽                                  |                                  |                          |
| [ Observaciones ]                                                  | ble Click<br>a buscar<br>la foto |                          |

• Es de artículos Fitosanitarios: Hay marcar este check. Importante solo los artículos que estén asignados a las familias que tengan marcado este check se comunicarán al RETO

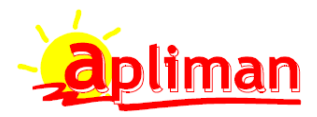

#### **FICHEROS DE TRANSPORTES**

Se rellenarán el siguiente campo

Ficheros -> Siguiente -> Transportes

| Agencias de Transporte (Modificar)                                                                                                    |     |
|----------------------------------------------------------------------------------------------------|-----|
| Código Agencia : 00000001                                                                                                    |     |
| net Datos Generales 3. Otros Datos 3. Otros Datos 3. Otros 3. Otros 3 |     |
| Razón Social: AGENCIA DE TRANSPORTES FITOSANITARIOS DNI/CIF: B12354665                                                                                                    |     |
| Dirección:                                                                                                    |     |
| C.P., Población y Prov.: 28001 MADRID                                                                                                    |     |
| Teléfonos fijos:                                                                                                    |     |
| FAX:   @mail :   Página Web:                                                                                                    | - 1 |
| Código de Cliente Interno: Código ROPO: 21542123                                                                                                    | -   |
| ¿ Generar automáticamente las expediciones en los pedidos de clientes y en los albaranes de venta ?                                                                                                    |     |
|                                                                                                    |     |
| Datos del Agente                                                                                                    |     |
| Nombre: Tfnos.:                                                                                                    |     |
|                                                                                                    |     |
|                                                                                                    |     |
|                                                                                                    |     |

- Razón Social: Nombre
- DNI/CIF: Código
- CP Población: Rellenar el código postal y población.
- Código ROPO: Este campo se pondrá solo en las agencias de transportes que nos entregan productos fitosanitarios.

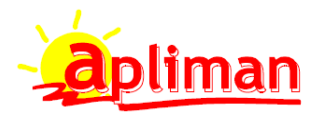

## A tener en cuenta

### En entradas de productos fitosanitarios

- Hay que rellenar siempre el LOTE
- Si el producto es suministrado por una agencia de transporte, hay que ponerla en esta pantalla, si el proveedor suministra la mercancía directamente no hay que poner nada en "Agencia de Transporte"
- En la clave operación por defecto aparecerá la clave que se haya seleccionado en la ficha del proveedor, se es para aplicar chequear la columna "A" y cambiará la clave de operación

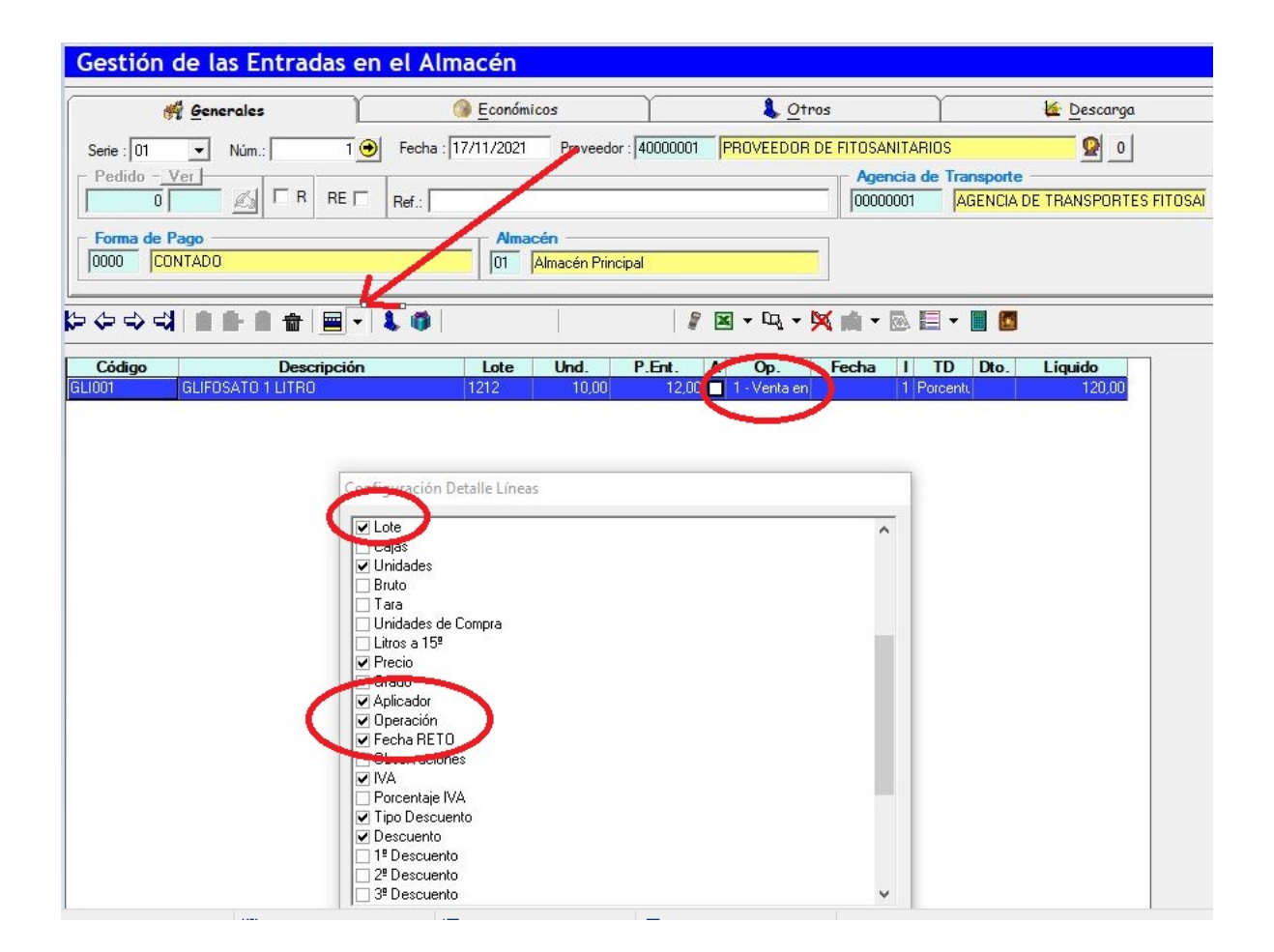

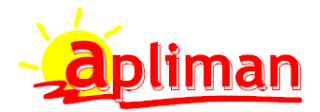

## En albaranes de productos fitosanitarios

- En Configuración Detalle Líneas tiene que estar activados los campos Lote, Aplicador, Operación, Fecha RETO y observaciones
- Hay que rellenar siempre el LOTE
- Si el albarán es de una venta de una aplicación que se va a efectuar al cliente se chequeará la columna "A" y se cambiará la clave de operación a la que corresponda y en Observaciones hay que poner en que cultivo se va a realizar la aplicación.
- El campo fecha NO hay que rellenarlo, se rellenará automáticamente con la fecha que se envió el fichero RETO después de MARCAR el envio.
- Asegurarse que el cliente tiene ROPO y en vigor

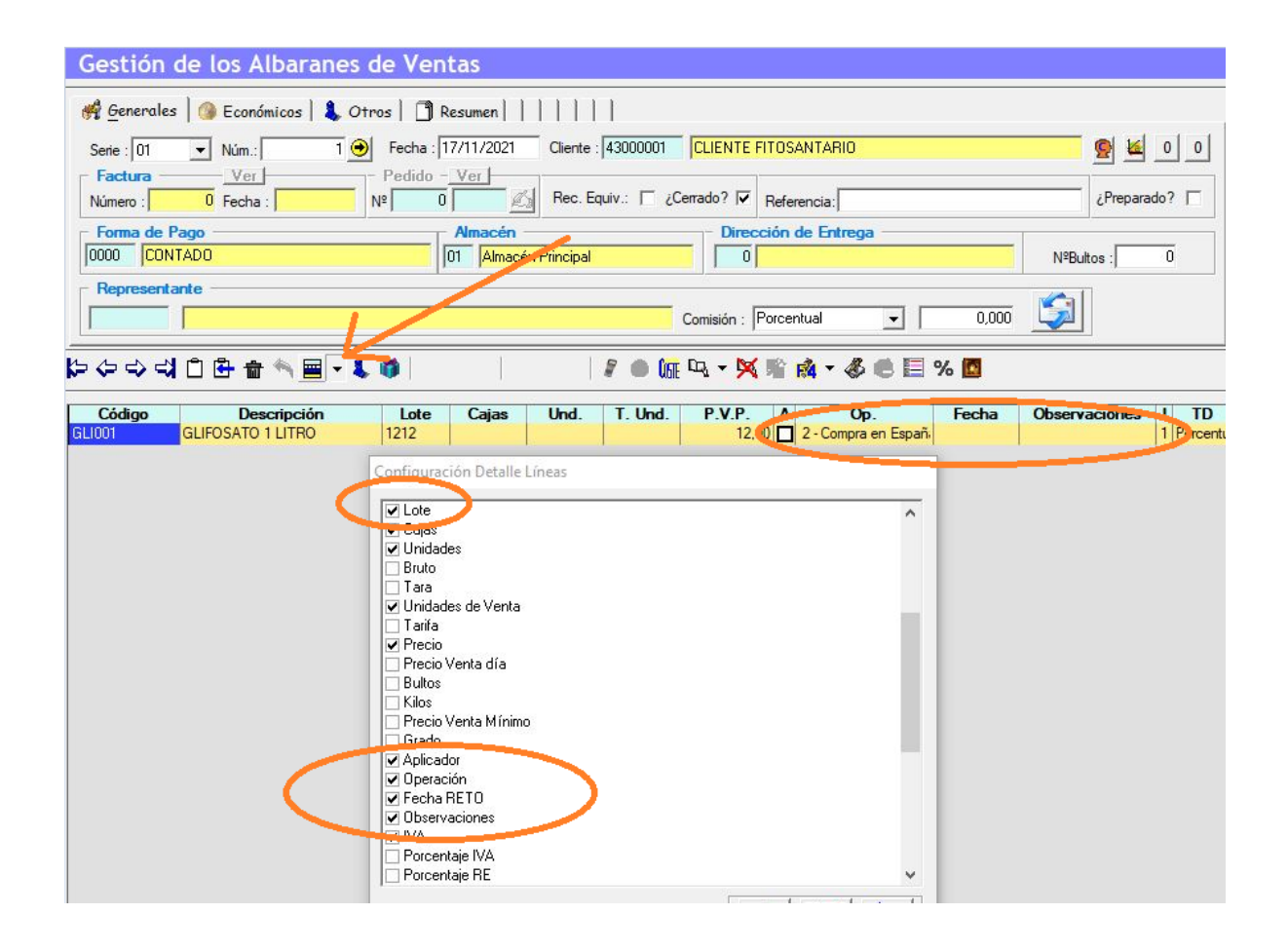

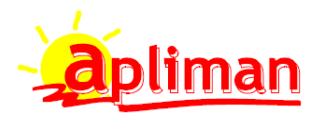

## GENERACION DE FICHERO PARA ENVIAR AL RETO

## Informes -> Artículos -> Fitosanitarios

| Aticulos<br>esde GLI001 GLIFOSATO 1<br>asta GLI001 GLIFOSATO 1                                                                                                    | LITRO                                                               | Familias             |                                                                                    | - SubFam                                   | ilias — —         |                        | Fochae    |
|----------------------------------------------------------------------------------------------------|---------------------------------------------------------------------|----------------------|------------------------------------------------------------------------------------|--------------------------------------------|-------------------|------------------------|-----------|
| esde GLI001 GLIFOSATO 1<br>asta GLI001 GLIFOSATO 1                                                                                                    | LITRO<br>LITRO                                                      | 000 FITOSANI         |                                                                                    |                                            | 1114.0            |                        | I CUIIda  |
| sta GLI001 GLIFOSATO 1                                                                                                    | LITRO                                                               |                      | ARIOS                                                                              | 000 <mark>St</mark>                        | ıbFamilia prin    | cipal                  | 01/01/202 |
|                                                                                                    |                                                                     | 000 FITOSANI         | rarios                                                                             | 000 <mark>St</mark>                        | ıbFamilia prin    | cipal 💦                | 22/11/202 |
| Almacen<br>Código ROPO de suministrador:<br>Código ROPO de aplicador:<br>Código ROPO de aplicador:<br>Cídigo ROPO de aplicador:<br>CIF ROPO:<br>[ Datos para el cálculo RETO | edidos Clientes     Inventario cor<br>123456<br>789421<br>05684542X | nparativo Fitosanita | rios Comparati<br>Listado Fitosar<br>RETO complet<br>RETO suminist<br>RETO aplicad | va Ventas<br>nitario<br>to<br>trador<br>or | Obtener f<br>RETO | ïchero CSV<br>Lelegido |           |
| osanitarios Ordenado por Fecha                                                                                                    | Linea                                                               | et [01/11/2021       | yet [30/1                                                                          | 172021                                     |                   |                        |           |
| Fecha Articulo                                                                                                    | Descripcion Nº F                                                    | Registro Lote        | Und.                                                                               | Proveedo                                   | Cliente           | Stock                  |           |
| 12/2020 GLI001 GLIFOSATO                                                                                                    | 1 LITRO 12458                                                       | 1212                 | 10.00                                                                              |                                            |                   | 10.00                  |           |
| 11/2021  GL1001  GLIFOSATC                                                                                                    | 11LITRO 12458                                                       | 1212                 | 10,00/                                                                             | AGENCIA E                                  |                   | 10,00                  |           |

- Filtrar las fechas del informe
- Código ROPO de suministrador: Rellenar (solo la primera vez)
- Código ROPO de aplicador: Rellenar si además de Distribuidor eres Aplicador (solo la primera vez)
- CIF ROPO: Rellenar con el DNI del responsable ROPO de la empresa
- Elegir la obtención de los ficheros
  - RETO suministrador
  - RETO aplicador
- A finalizar pulsar el botón "Obtener fichero CSV RETO elegido"
- Se obtendrá un fichero CSV que será grabado en C:\AplimanTmp
- Una vez que se haya obtenido este fichero habrá que MARCAR los registros visualizados para no volver a enviarlos.
- En la plataforma de RETO hay que cargar este archivo.

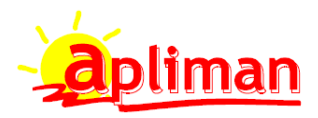

## VERSIONES DE MANUAL

- 1.0.0 Manual completo de generación fichero RETO (22/11/2021)
- 1.0.1 Página 3 se modifica el párrafo "Capacidad: La cantidad en la que se vende el producto si va envasado (Solo rellenar cuando se venda en envases completos) (24/11/2021)